# iPadをご家庭の無線LANルータに接続する方法

iPadは無線LANルータ(Wi-Fiアクセスポイント)に接続する ことで学校外でもログインし、インターネットを利用す ることができます。本マニュアルではご家庭の無線LAN ルータにiPadを接続する方法をご説明致します。

【1.事前準備】

以下のものをご用意下さい。

①iPad本体(学年により本体付属カバーが異なります)

②ご家庭の無線LANルータ

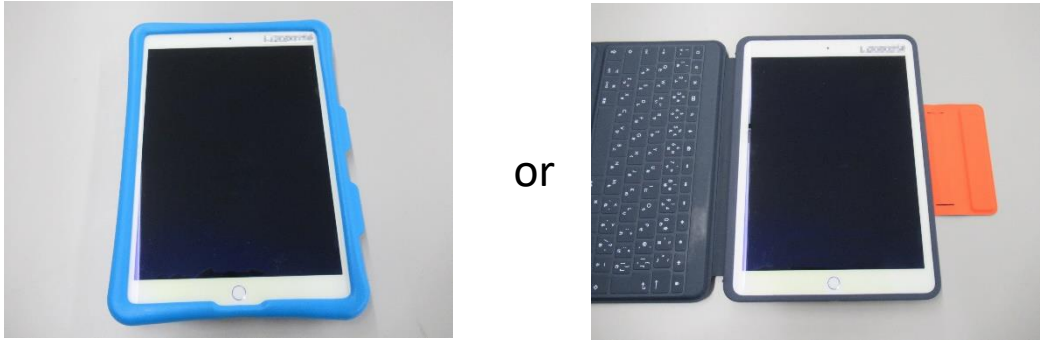

①iPad本体(どちらか一台) 左が1,2年、右が3~6年に配られているもの

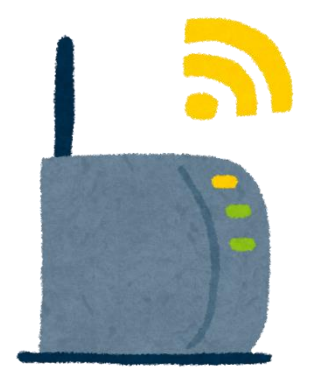

②ご家庭の無線LANルータ (形はメーカー・製品によって異なります) 【2.起動までの流れ】

### iPad本体(図2-1)をご用意下さい。

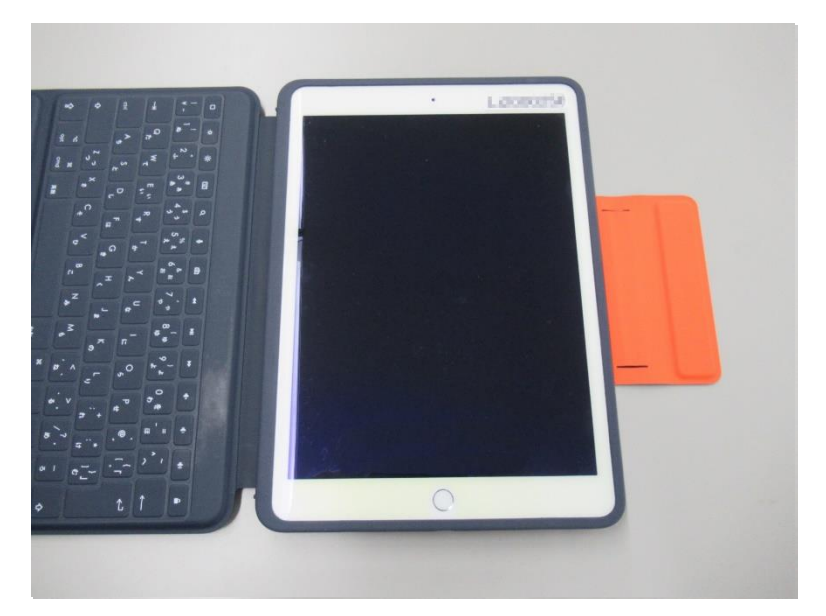

図2-1 iPad本体 (本マニュアルでは3~6年向けカバーのついたiPadを用います。 操作内容は1,2年向け・3~6年向けともに共通です。)

本体右上の電源ボタン(図2-2)を押してください。

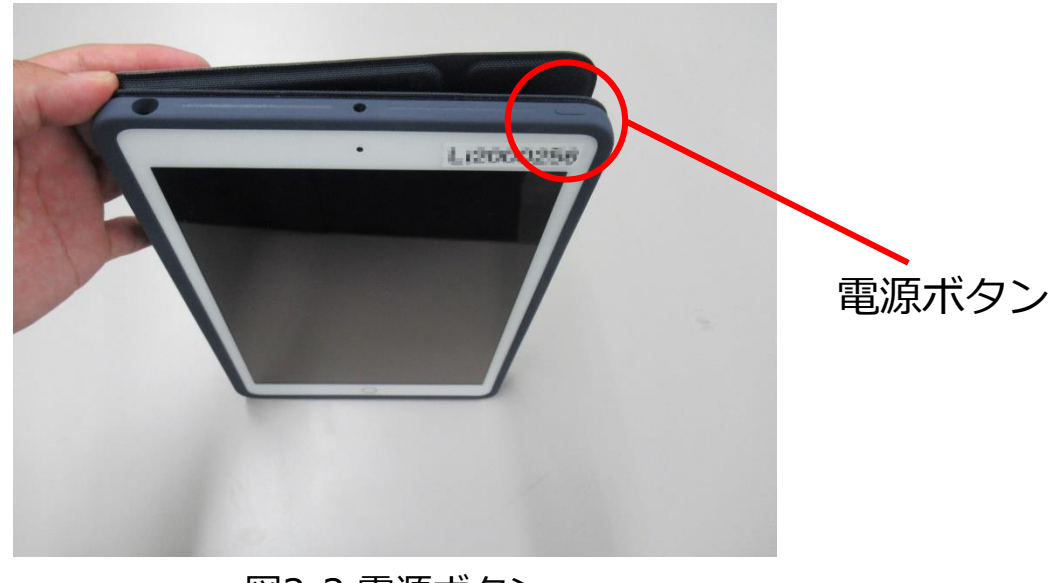

図2-2 電源ボタン

スリープが解除されiPadが起動します。起動完了後(図 2-3)ホームボタンを押してください。

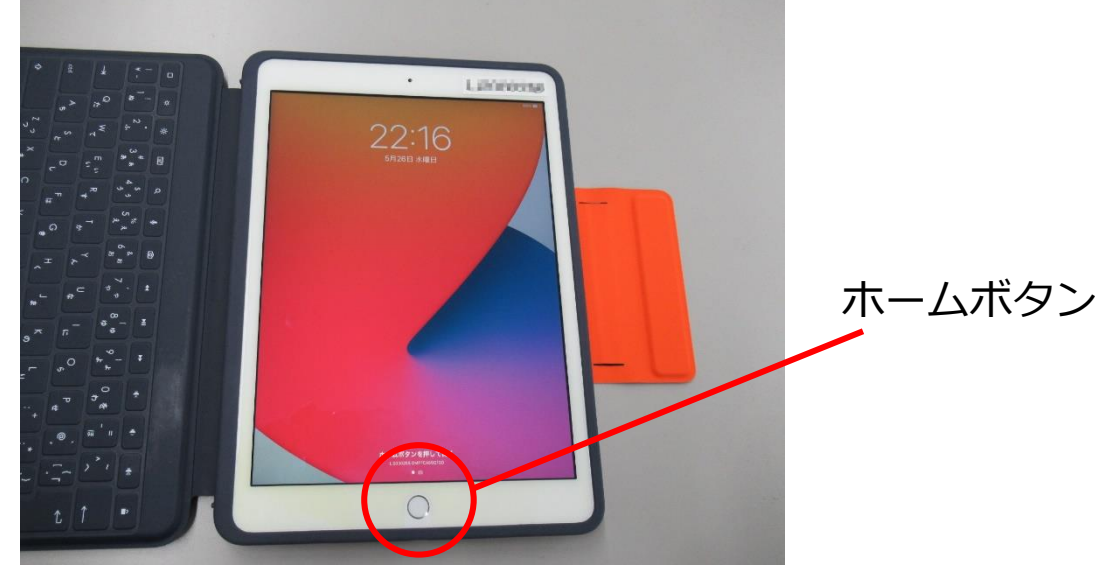

図2-3 起動完了後画面

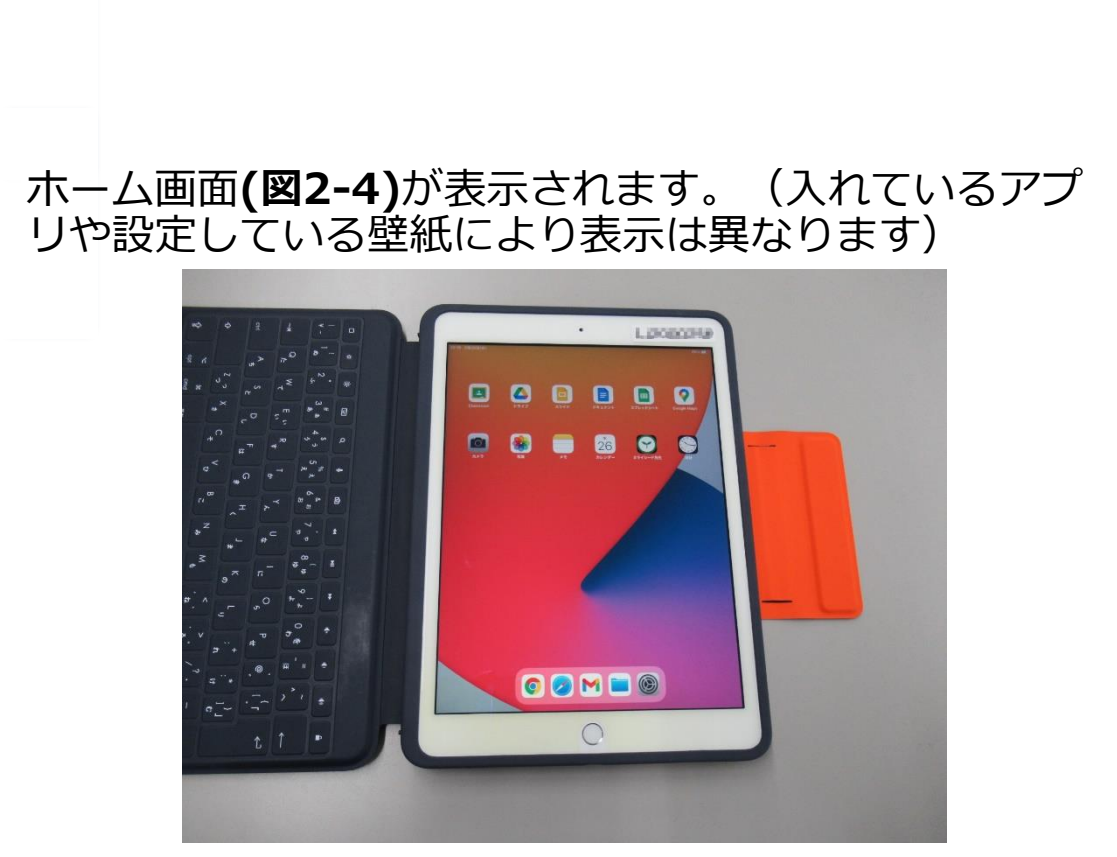

図2-4 ホーム画面

#### 電源ボタンを押しても電源が入らない場合

iPadがシャットダウンされている場合があります。 シャットダウンされている場合は、電源ボタンを長押し (図2-5)すると起動します。

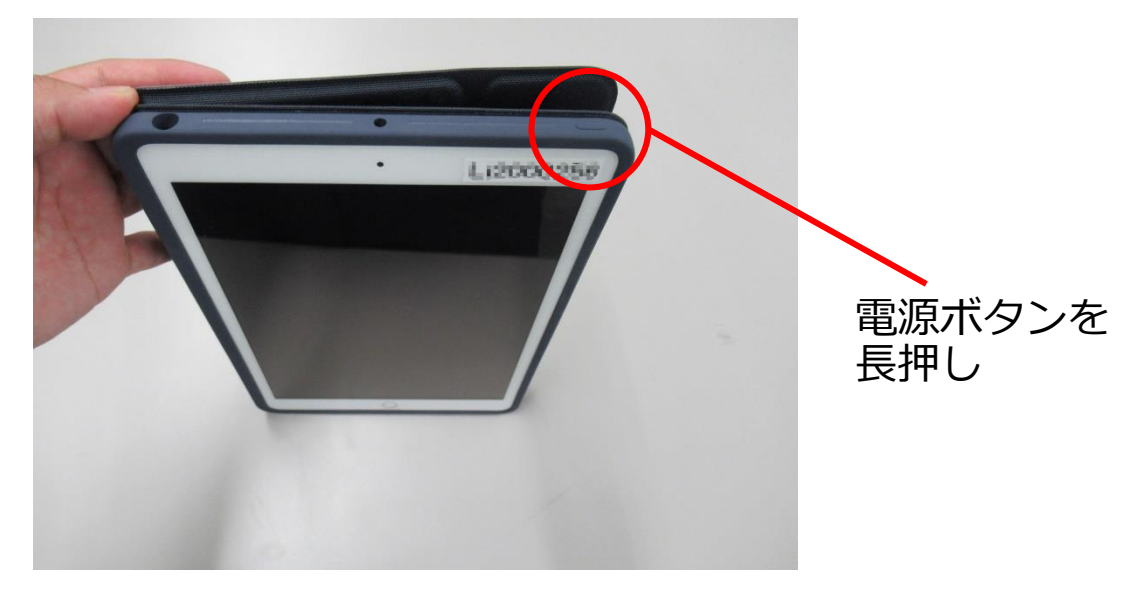

図2-5 電源ボタン長押し

シャットダウン後初回の起動画面ではAppleロゴ**(図2-6)**が 表示されます。その後、**(前頁 図2-3)**の画面が表示されま す。

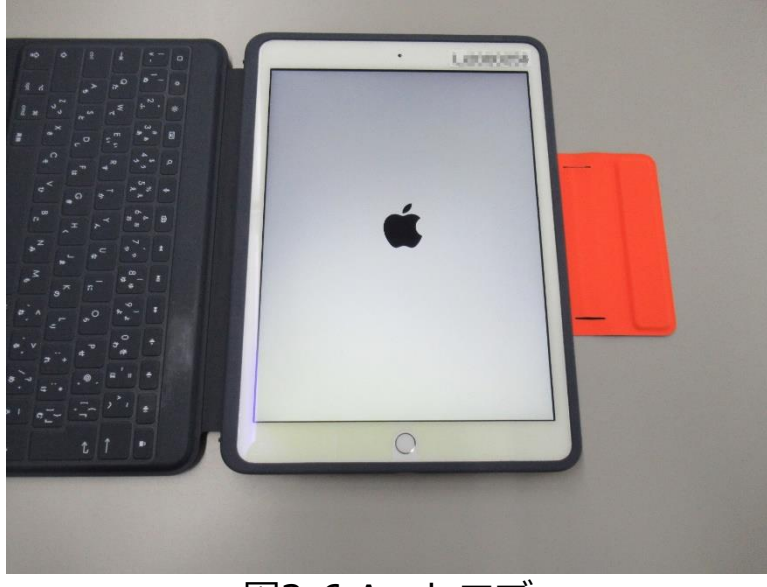

図2-6 Appleロゴ

## 電源ボタンを長押ししても電源が入らない場合

iPadの充電が切れている場合があります。本体下部の Lightningコネクタ**(図2-7)**にUSB-C Lightningケーブル を差込み充電を行ってください。

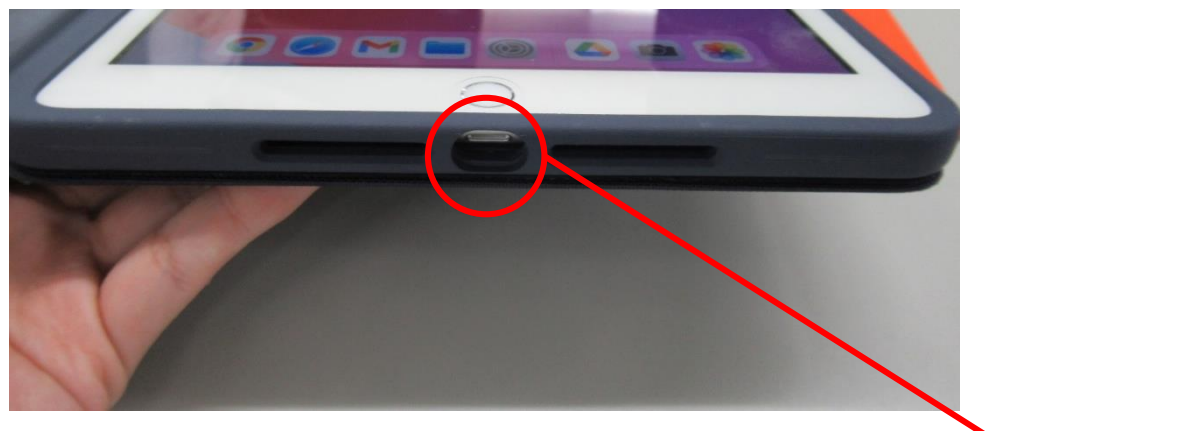

図2-7 Lightningコネクタ

ここにUSB-C Lightningケーブルを 挿してください

#### 【3.無線LANルータ接続設定】

## ホーム画面で[設定](図3-1)をタップして下さい。

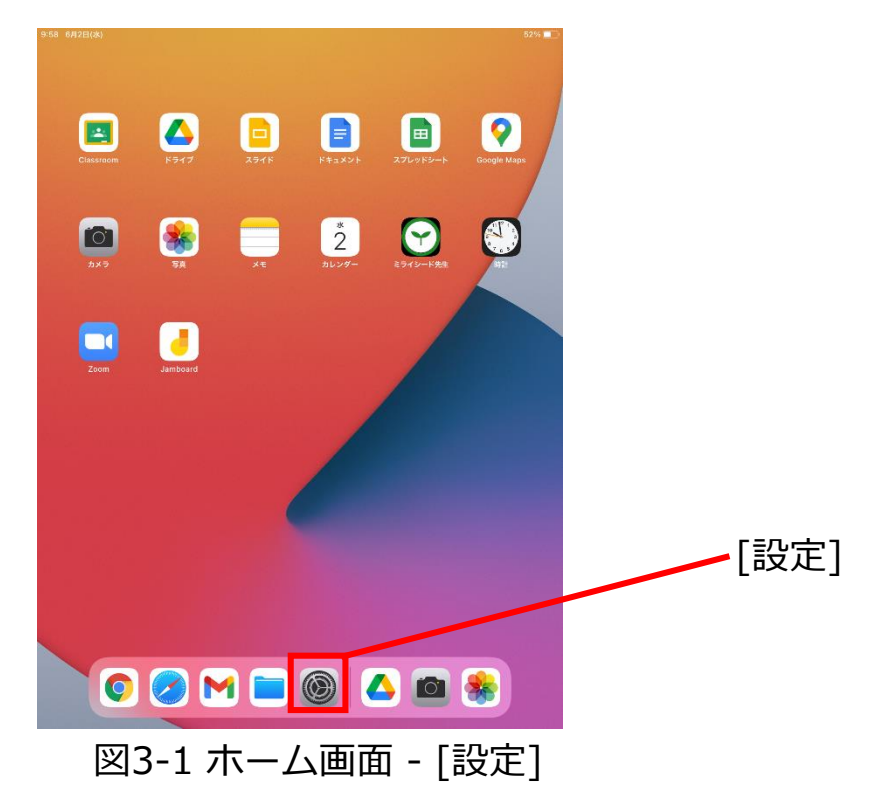

設定画面が開いたら、[Wi-Fi] **(図3-2 □)**をタップして下さい。[Wi-Fi]がオフになっている場合は ○ (図3-2 ○)をタップしてください。

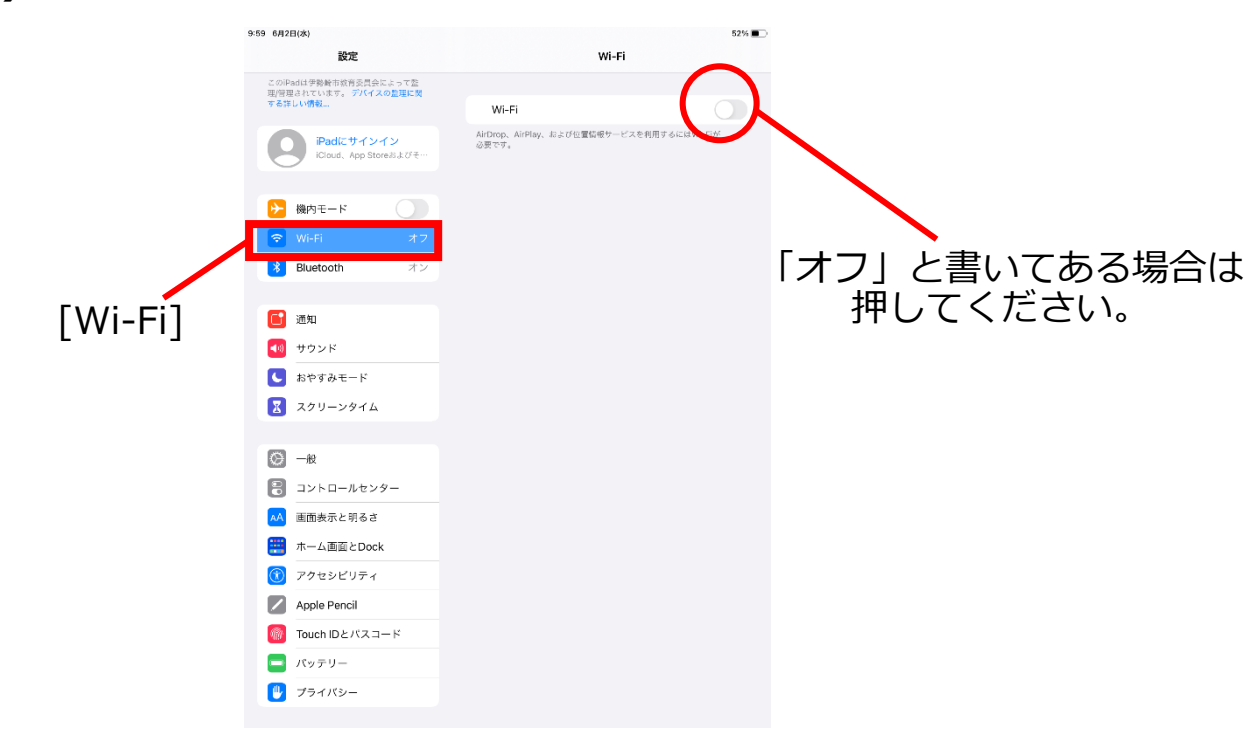

図3-2 設定画面 - [Wi-Fi]

接続圏内ネットワークのSSID (※)一覧**(図3-3)**が表示されます。接続したい無線LANルータのSSIDをタップしてください。

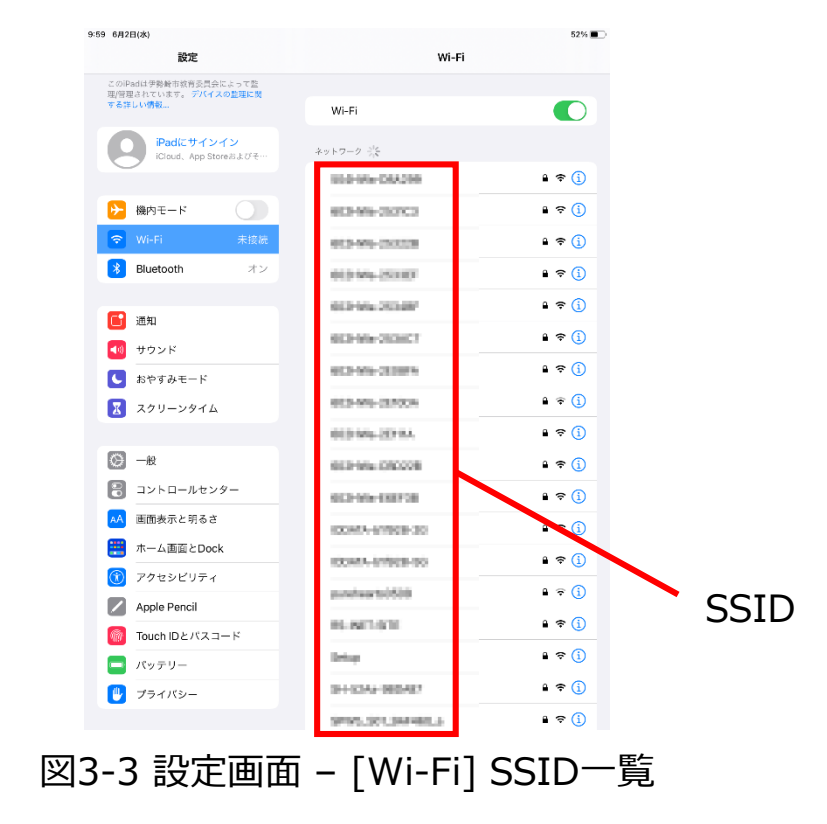

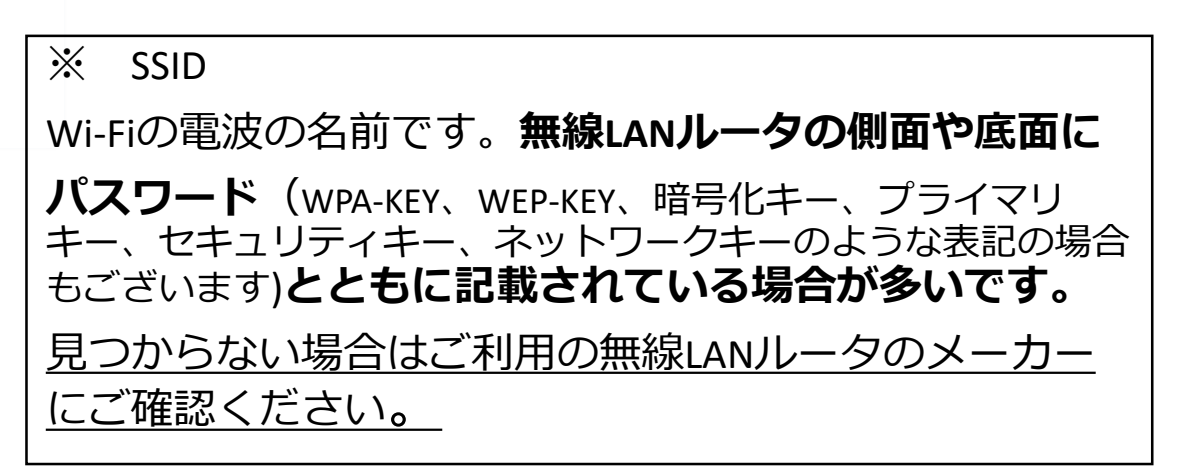

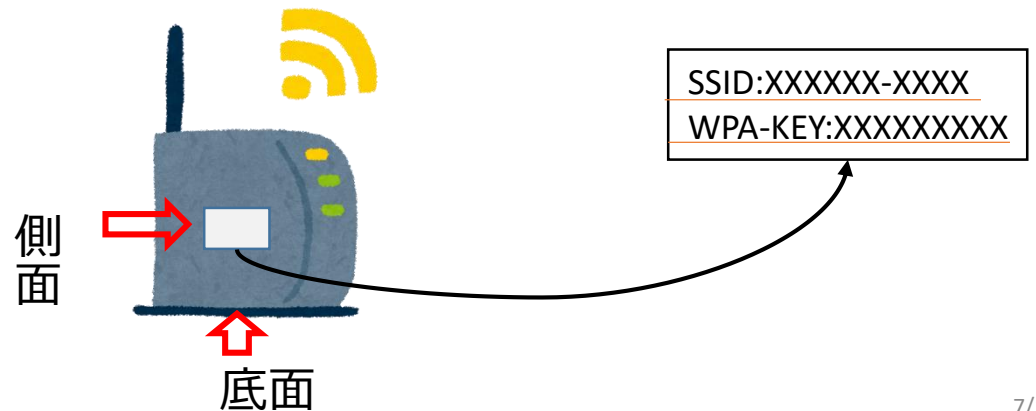

#### ○設定画面 - [Wi-Fi] (前頁 図3-3)にご利用の無線LAN ルータのSSIDが表示されタップできた場合

パスワードを入力(図3-4)ポップアップが表示されます。 ご利用の無線LANルータのパスワード(パスワードの記載場所は前 頁※SSIDをご参照<ださい)を入力したのち、[接続]をタップし接 続してください。

| 9:59 6月2日(水)                                              |                  | 52%                     |
|-----------------------------------------------------------|------------------|-------------------------|
| 設定                                                        | Wi-Fi            |                         |
| このIPadは伊勢騎市政府委員会によって整<br>理/管理されています。デバイスの整理に関<br>する洋しい情報… | Wi-Fi            |                         |
|                                                           | 🔆 GER-MA-DEARCT  | 🛚 🗢 (j)                 |
| iPadにサインイン<br>iCloud、App Storeおよびそ…                       | *-17 #           |                         |
|                                                           | "のパスワードを入力してください | 1 2 3 (1)               |
| キャンセル                                                     | パスワードを入力         | <u></u><br>支続           |
| 🕤 Wi-Fi                                                   |                  | •••                     |
| パスワード                                                     |                  | <b>€</b> ₹ ( <u>i</u> ) |
|                                                           |                  | 🔒 🗢 📋                   |
| □ 通知                                                      |                  | 🔒 🗢 📋                   |
| ■ サウント                                                    |                  | 🔒 🧟 🚺                   |
| ちゃする                                                      |                  | 🔒 🗢 📋                   |
| X スクリー                                                    |                  | ∎ ╤ (j)                 |
|                                                           |                  | ∎ হ (j)                 |
|                                                           |                  | <b>₽</b> 중 (j)          |
|                                                           |                  | <b>a</b> ₹ (i)          |
| AA 画面表:                                                   |                  | <b>₽</b> (i)            |
| ホーム社                                                      |                  |                         |
| 🕐 アクセシビリティ                                                |                  | ∎ ∻ (l)                 |
| Apple Pencil                                              |                  | 🔒 🗢 📋                   |
| 🔞 Touch IDとパスコード                                          | 100000           | ∎ <del>?</del> (j)      |
| 😑 パッテリー                                                   | 100              | 🔒 🗢 (j)                 |
| 🕑 プライバシー                                                  | 100000           | হ 🗓                     |
|                                                           |                  |                         |

図3-4 パスワードを入力

#### ×設定画面 – [Wi-Fi] (前頁 図3-3)にご利用の無線LAN ルータのSSIDが表示されない場合

① 無線LANルータの電源が入っているかご確認ください。

②ご利用の無線LANルータの説明書をご覧いただき、 記載の接続方法をご確認ください。

③ 解決しない場合、ご利用の無線LANルータのメーカー にご確認ください。

| (前頁 図3-4)でパ | スワードを                            | 入力し、[摂                                                                                                    | 接続]をタップした                   | と         |
|-------------|----------------------------------|----------------------------------------------------------------------------------------------------|-----------------------------|-----------|
|             | すると、接縦<br>7―クが実示                 | 売したSSID<br>=さわます                                                                                                    | )にく マークかつ                   | ,き、       |
|             | く ノル 12月<br>てい ス マ レ 2           |                                                                                                    |                             | v<br>ビ    |
| ルークに按枕し     | しいることの                           | と小しまり。                                                                                                    |                             | $\subset$ |
| 文伯仏怒力いい     | 人思しり。                            |                                                                                                    | -                           |           |
| 18          | 0:00 6月2日(水)                     | Wi_Fi                                                                                                    | 🗢 519 💭                     |           |
|             | このiPadは伊勢崎市教育委員会によって整            |                                                                                                    |                             |           |
|             | 油合社はないたい。ラブイスの型法に向<br>する詳しい情報    | Wi-Fi                                                                                                    |                             |           |
|             | iPadにサインイン<br>iCloud、App Storeおよ | <ul> <li>Image: A second second s</li></ul> | li ≑ (j)                    |           |
|             |                                  | ネットワーク                                                                                                    |                             | 3         |
|             | 🈕 機内モード                          | 0.000                                                                                                    | ∎ <del>≈</del> (j)          |           |
| ✓           | 🗢 Wi-Fi                          |                                                                                                    | ≗ <del>?</del> (j)          |           |
|             | Bluetooth オン                     |                                                                                                    | <b>₽</b> \$ (j)             |           |
|             | <b>正</b> 通知                      |                                                                                                    | ≗ <del>?</del> (j)          |           |
|             | ◀ サウンド                           |                                                                                                    | <b>₽ ? ()</b>               |           |
|             | ● おやすみモード                        |                                                                                                    | ≗ <del>?</del> (j)          |           |
|             | 🔀 スクリーンタイム                       |                                                                                                    | ê 🗢 🚺                       |           |
|             |                                  |                                                                                                    | û <del>ç</del> (j)          |           |
|             |                                  | and the second second sec                                                                                                    | ê <del>?</del> (j)          |           |
|             | コントロールセンター                       |                                                                                                    | ≌ <del>©</del> (]           |           |
|             | 本一ム画面とDock                       | 1 - 1 - 1 - 1 - 1 - 1 - 1 - 1 - 1 - 1 -                                                                                                    | <b>₽</b> \$ (j)             |           |
|             | アクセシビリティ                         | 100.000                                                                                                    | ê <del>?</del> ( <u>1</u> ) |           |
|             | Apple Pencil                     | 100.000                                                                                                    | ≗ <del>?</del> (j)          |           |
|             | 🔞 Touch IDとパスコード                 | 100000                                                                                                    | ê 🕈 🚺                       |           |
|             | 😑 パッテリー                          |                                                                                                    | û <del>ç</del> (j)          |           |
|             | 🕑 プライバシー                         |                                                                                                    | ê <b>∻</b> (j)              |           |
|             |                                  |                                                                                                    | a <del>⊊</del> ( <u>1</u> ) |           |
|             |                                  |                                                                                                    |                             |           |
| 図3-         | -5 設正画面                          | - [WI-FI]                                                                                                    | 統元「時                        |           |
|             |                                  |                                                                                                    |                             |           |

以上、iPadをご家庭の無線LANルータに接続 する方法のご説明でした。 【一度接続した無線LANルータへの再接続について】

iPadは一度接続したことのあるネットワークの接続圏内に 入ると、再度自動的に接続されます。一度接続したことの あるネットワークが複数あるときは、最後に接続したネッ トワークに接続されます。

## 【スマートフォンのテザリング機能で接続する】

無線LANJレータがご家庭に無い場合、スマートフォンのテ ザリング機能でもiPadをインターネットに接続させること ができます。ご利用のスマートフォンの機種によって方法 が異なりますので、詳しくはご利用のスマートフォンの メーカーにご確認下さい。